# **Registratie Proces**

## Activatie Betaalterminal via Payplaza/Equens

Gefeliciteerd met uw keuze voor een Payter betaal oplossing. Onze terminals maken het mogelijk 'contactloze' pinbetalingen te accepteren op uw machines. Het is de doelstelling van Payter om het activeren van de terminal zo makkelijk en vlot mogelijk te maken. Om de uitbetaling van de aankopen via de terminal op uw rekening te ontvangen, worden de transacties verwerkt via het volgende kanaal:

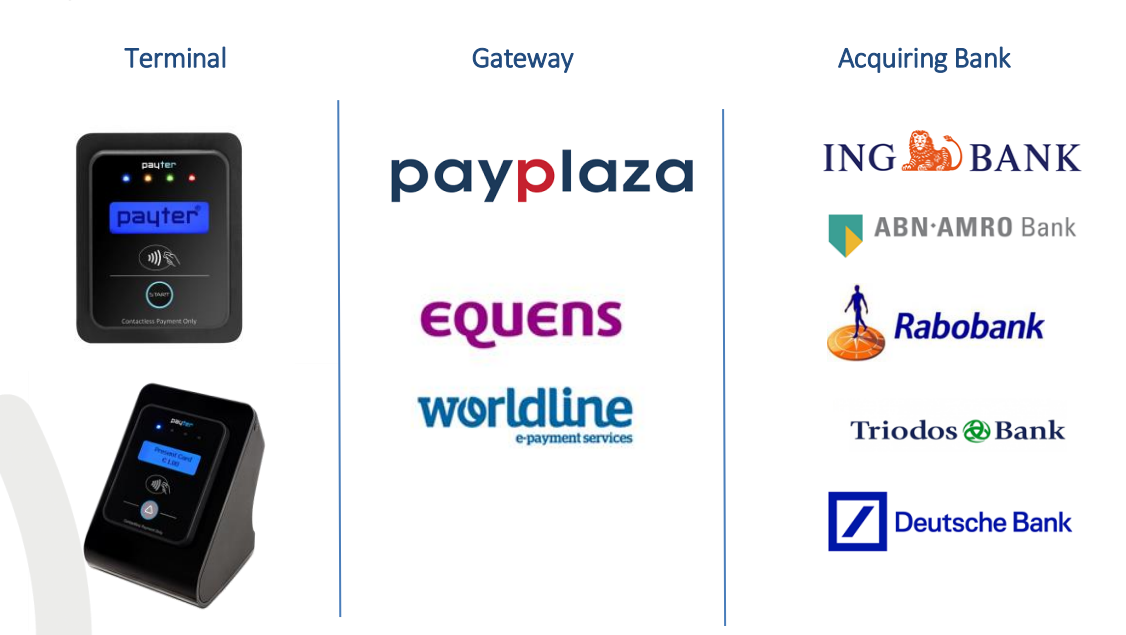

### Formulieren

#### 1) Acceptatie betaalkaarten

Voordat een Payter terminal geactiveerd kan worden, moeten wij in het bezit zijn van een volledig ingevuld formulier "acceptatie betaalkaarten". Dit formulier wordt aan u verzonden

door uw leverancier van de terminal of is te downloaden op onze website: <u>http://www.payter.nl/nl/support/</u>

Het volledig ingevulde formulier kunt u mailen naar <u>contracts@payter.nl</u> (een versie in Excel en een getekende versie in Pdf.)

| Acceptatie beta               | alkaarten Pavpl            | aza-Equens Rou               | te (bank contract          | • payte      | יח2 |
|-------------------------------|----------------------------|------------------------------|----------------------------|--------------|-----|
| 1. Uw bedrijfsgegeven:        |                            |                              |                            |              |     |
| 1a Naam bedrijf               |                            |                              |                            |              |     |
| 1b Adres                      |                            |                              |                            |              |     |
| 1e Postcode                   |                            |                              |                            |              |     |
| 1d Plaats                     |                            |                              |                            |              |     |
| 1e Land                       |                            |                              |                            |              |     |
| 1f KvK nummer                 |                            |                              |                            |              |     |
| 1g Contactpersoon             |                            |                              |                            |              |     |
| 1h Telefoon contactpersoon    |                            |                              |                            |              |     |
| 1i E-mailadres contactpersoo  | n                          |                              |                            |              |     |
| 1j E-mailadres financièle adm | ninistratie                |                              |                            |              |     |
| 2. Curo Portal (termina       | al management system       | n)                           |                            |              |     |
| Met de Curo Portal kunt u de  | transacties en verkoopgege | vens van uw terminals inzier | en uw terminals beheren en | controleren. |     |
|                               |                            |                              |                            |              |     |

Rozenlaan 115 3051 LP Rotterdam +31 (0)8 54 01 23 80 info@payter.com www.payter.com

payter

ABN AMRO NL97 ABNA 0434 8556 34 BTW 8137 86 447 B01 KVK Rotterdam 24363973

# **Registratie Proces**

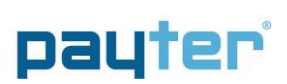

#### 2)Terminal Registratie Formulier (TRF)

Payter zal uw ingevulde formulier administratief verwerken en een Terminal Registratie Formulier(TRF) genereren met de betaalautomaat-code(s) (geeft u bij aanvang aan om hoeveel terminals het gaat).

| P         | ayt        | er          | 8                         |                   |                                          | Datum                  | <pre>verplicht invullen&gt;</pre>                                                                                                    |                                     |                                     |                                                                                                    |                                                |                                                |                                     |
|-----------|------------|-------------|---------------------------|-------------------|------------------------------------------|------------------------|----------------------------------------------------------------------------------------------------|-------------------------------------|-------------------------------------|----------------------------------------------------------------------------------------------------|------------------------------------------------|------------------------------------------------|-------------------------------------|
| Ter       | minal Regi | istration   | Form                      |                   |                                          |                        |                                                                                                    |                                     |                                     |                                                                                                    |                                                |                                                |                                     |
| Bedriifsr | aam        |             |                           | Naam contactpers. |                                          | Bank                   | <invullen></invullen>                                                                                                    | 1                                   |                                     |                                                                                                    |                                                |                                                |                                     |
| Adres     |            |             |                           | Telefoonnummer    |                                          | IBAN                   | <verplicht invullen=""></verplicht>                                                                                                    |                                     |                                     |                                                                                                    |                                                |                                                |                                     |
| Postcode  |            | Mailadres   |                           | Contract ID       | <staat contract="" op="" pin=""></staat> |                        |                                                                                                    |                                     |                                     |                                                                                                    |                                                |                                                |                                     |
| Plaats    |            |             |                           |                   |                                          | Merchant ID            | <staat contract="" op="" pin=""></staat>                                                                                                    |                                     |                                     |                                                                                                    |                                                |                                                |                                     |
|           |            |             |                           |                   |                                          | Merchant Category Code | 5499 Vending                                                                                                    |                                     |                                     |                                                                                                    |                                                |                                                |                                     |
|           |            |             |                           |                   |                                          |                        |                                                                                                    |                                     |                                     |                                                                                                    |                                                |                                                |                                     |
| Nr        | Site ID    | Acquirer ID | Betaal automaat<br>nummer | Controle getal    | SAM ID                                   | Terminal               | Locatiebeschrijving                                                                                                    | Locatie Adres                       | Postcode                            | Plaats                                                                                                    | Provincie                                      | Groep                                          | Leverancier Automaat                |
| 1         |            |             |                           |                   |                                          |                        | <verplicht invullen=""></verplicht>                                                                                                    | <verplicht invullen=""></verplicht> | <verplicht invullen=""></verplicht> | <verplicht invullen=""></verplicht>                                                                                                    | <pre><verplicht invullen=""></verplicht></pre> | <pre><verplicht invullen=""></verplicht></pre> | <verplicht invullen=""></verplicht> |
| 2         |            |             |                           |                   |                                          |                        | <verplicht invullen=""></verplicht>                                                                                                    | <verplicht invullen=""></verplicht> | <verplicht invullen=""></verplicht> | <verplicht invullen=""></verplicht>                                                                                                    | <pre><verplicht invullen=""></verplicht></pre> | <verplicht invullen=""></verplicht>            | <verplicht invullen=""></verplicht> |
| 3         |            |             |                           |                   |                                          |                        | <pre><verplicht invullen=""></verplicht></pre>                                                                                                    | <verplicht invullen=""></verplicht> | <verplicht invullen=""></verplicht> | <verplicht invullen=""></verplicht>                                                                                                    | <pre><verplicht invullen=""></verplicht></pre> | <verplicht invullen=""></verplicht>            | <verplicht invullen=""></verplicht> |
| 4         |            |             |                           |                   |                                          |                        | <pre>verplicht invullen&gt;</pre>                                                                                                    | <verplicht invullen=""></verplicht> | <verplicht invullen=""></verplicht> | <verplicht invullen=""></verplicht>                                                                                                    | <pre><verplicht invullen=""></verplicht></pre> | <verplicht invullen=""></verplicht>            | <verplicht invullen=""></verplicht> |
| 1         |            |             |                           |                   |                                          |                        | La participation of the second second s | The second second second            | the second second second            | In the second second se | In the second second                           | In the second second second                    | the second second second            |

Op het TRF vindt u de betaalautomaat-code(s) die aan uw PIN contract gekoppeld dienen te worden. Deze code bevat een betaal automaatnummer en een controle getal per terminal. Neemt u hiervoor contact op met uw bank.

| Acquirer ID | Betaal automaat<br>nummer | Controle getal | SAM ID |
|-------------|---------------------------|----------------|--------|
|             | 12AB3C                    | 4567890        |        |
|             |                           |                |        |
|             |                           |                |        |
|             |                           |                |        |

Nadat de bank de betaal automaatcode(s) heeft gekoppeld aan uw PIN contract, ontvangt u per mail een bevestiging van opvoer verkooppunt. Deze bevestiging, die u ontvangt van Equens/Worldline, dient u tezamen met het volledig ingevulde TRF mailen naar <u>contracts@payter.nl</u>

Na ontvangst verwerken wij alle gegevens en verzorgen wij de aanmelding voor de transactieverwerking bij Payplaza. Nadat Payplaza de aanmelding heeft verwerkt, is de terminal geschikt voor het contactloos betalen met de bankpas en zullen wij dit aan u terugkoppelen.

Rozenlaan 115 3051 LP Rotterdam +31 (0)8 54 01 23 80 info@payter.com www.payter.com

ABN AMRO NL97 ABNA 0434 8556 34 BTW 8137 86 447 B01 KVK Rotterdam 24363973

# **Registratie Proces**

### payter

#### **Overzicht Stappenplan**

Onderstaand nogmaals samengevat de te volgen stappen om een vlotte en snelle activatie van de terminal(s) te garanderen:

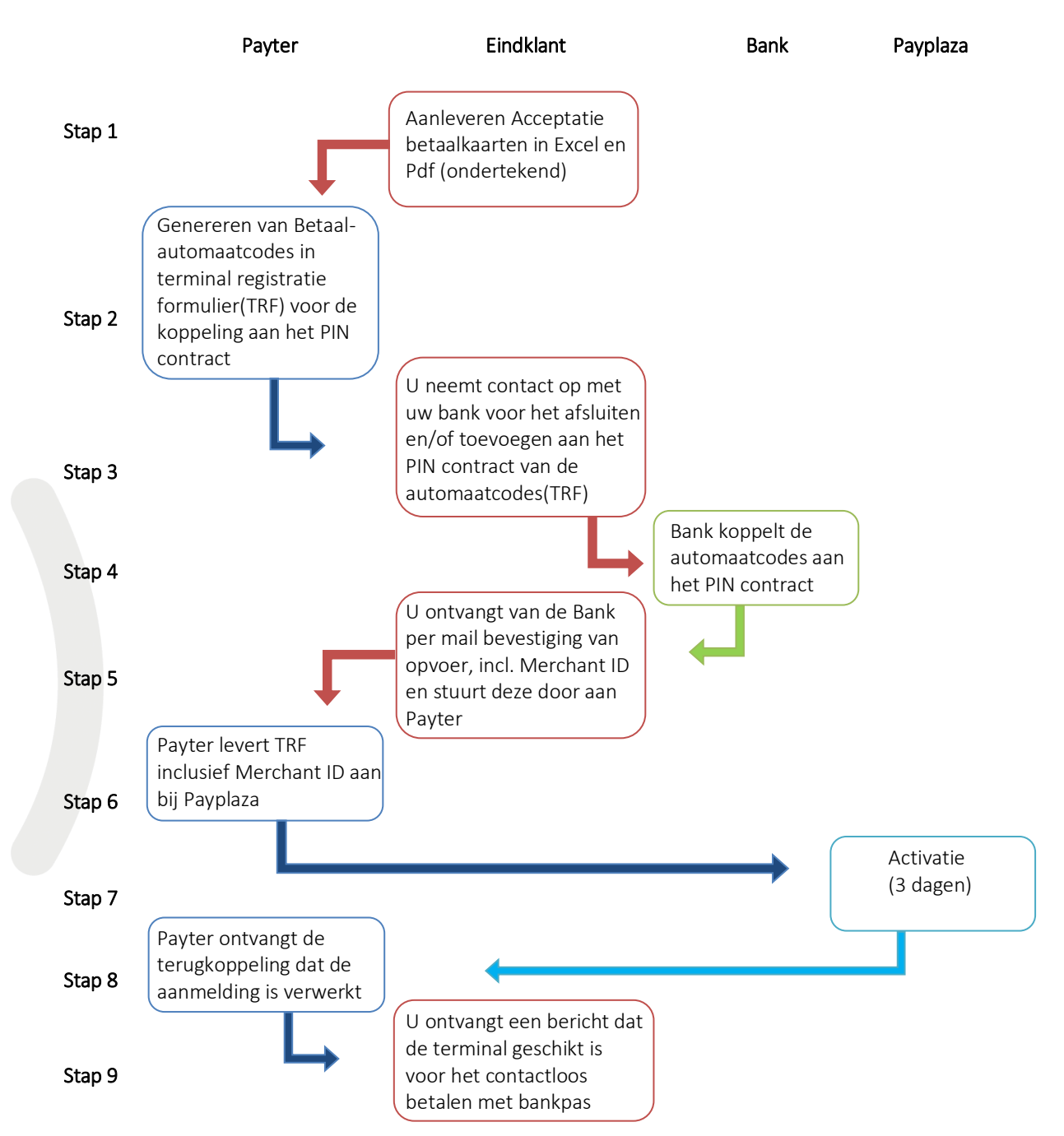

Voor vragen kunt u contact opnemen via mail sales@payter.nl of bel 085-4012380

Rozenlaan 115 3051 LP Rotterdam +31 (0)8 54 01 23 80 info@payter.com www.payter.com

ABN AMRO NL97 ABNA 0434 8556 34 BTW 8137 86 447 B01 KVK Rotterdam 24363973